# госуслуги

## Отсрочка от мобилизации для сотрудников компаний в сфере ИТ и связи

Услуга предназначена для самостоятельной подачи сотрудником заявления на получение отсрочки от мобилизации

#### Для получения услуги нужно

- Иметь высшее образование по специальности из перечня
- Быть сотрудником аккредитованной ИТ-компании или лицензированного оператора связи
- Подготовить:
  - документ воинского учёта
- диплом
- сведения о должностных обязанностях и стаже работы в отрасли
- форму-подтверждение, подписанную усиленной квалифицированной электронной подписью руководителя компании

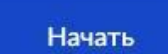

## ВАМ НЕОБХОДИМО ИМЕТЬ СКАН 2х ДОКУМЕНТОВ – ВСЕ СТРАНИЦЫ

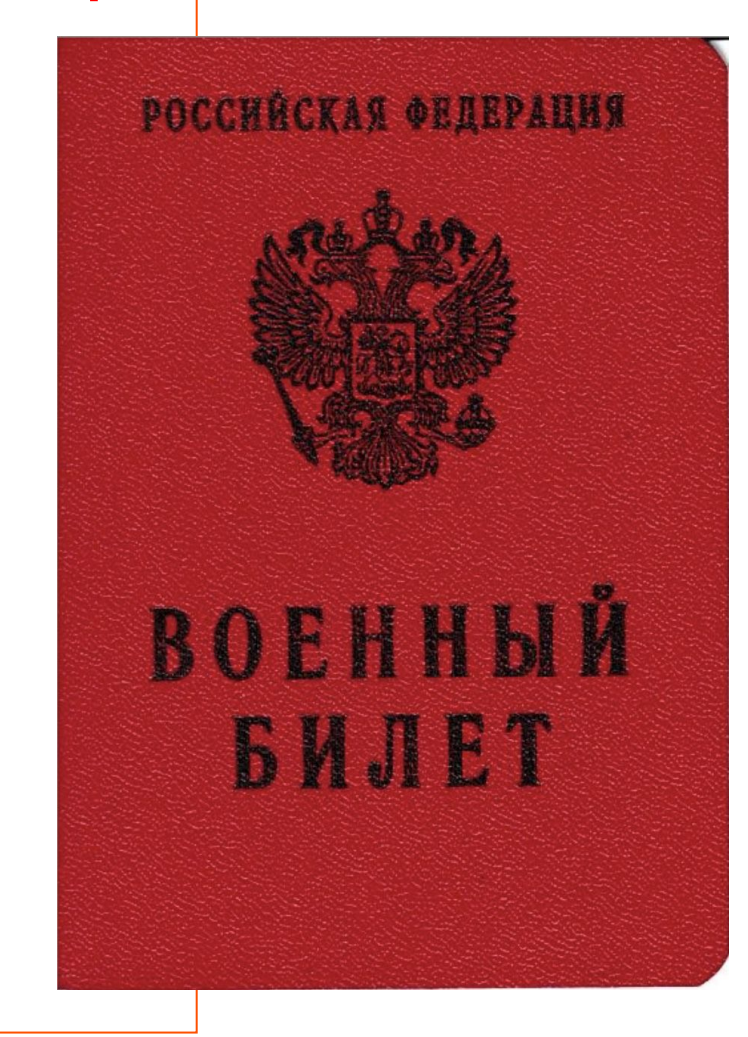

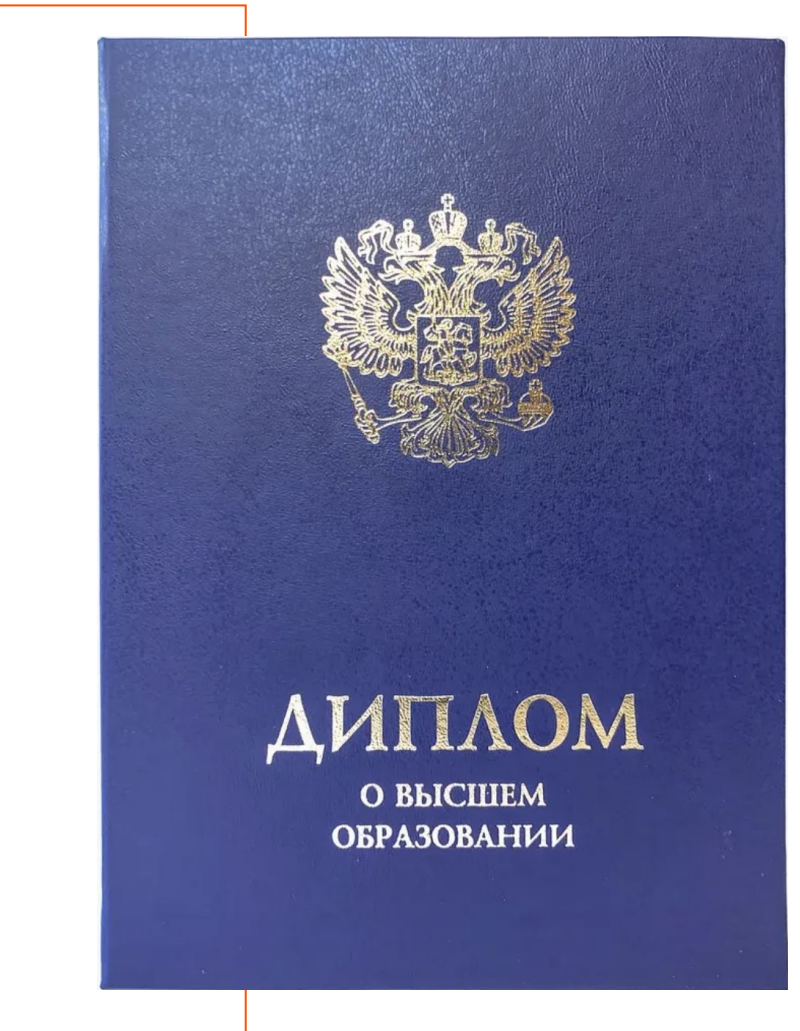

# Для подачи заявления на отсрочку «Госуслуги» зайти в портал ОТРС

http://otrs.tattelecom.ttc/otrs/customer.pl

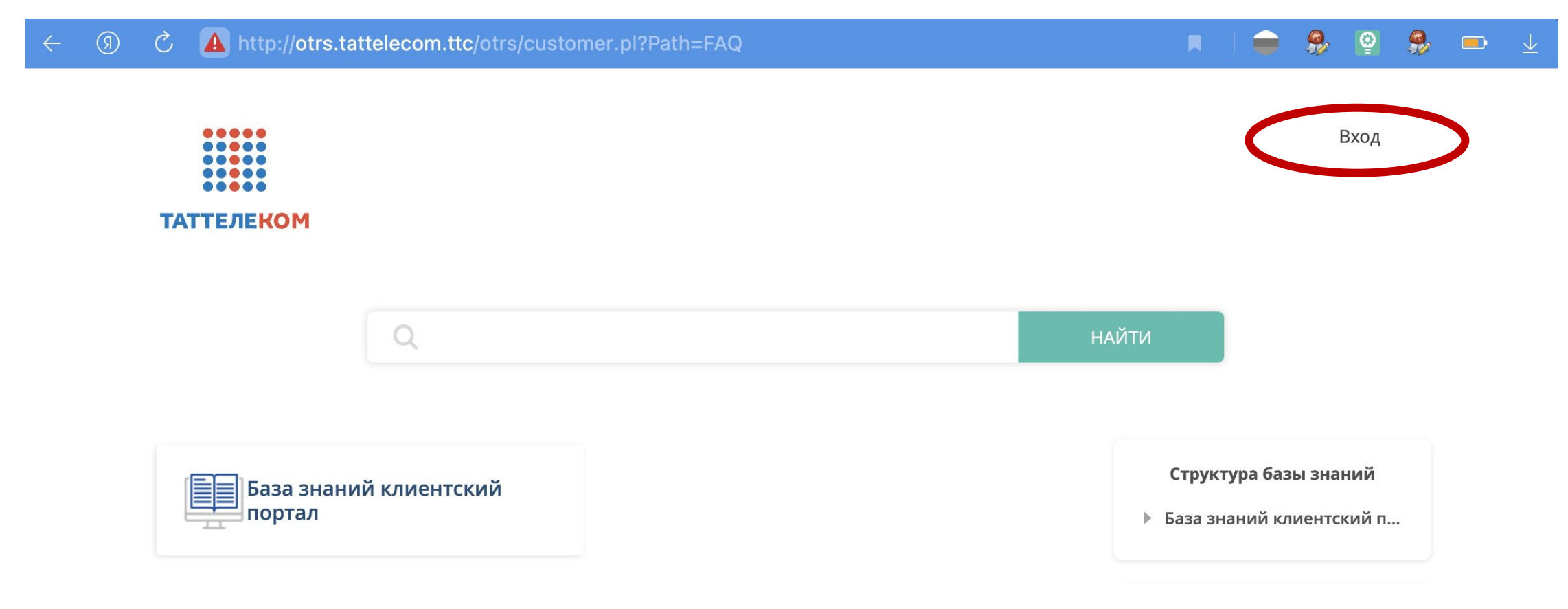

# Вход в портал ОТРС осуществляется через учетную запись АД (Active Directory)

| Пароль                                 |
|----------------------------------------|
| •••••••••••••••••••••••••••••••••••••• |
| <b>₽</b> ~                             |

В случае если нет учетной записи и/или персонального компьютера, то необходимо обратиться к сотруднику РУЭС/ЗУЭС, отвечающему за обслуживание компьютеров.

Заявку можно подавать от его имени, указывая ФИО заявителя внутри заявки.

### На портале ОТРС выбираем сервис «Вопросы мобилизации»

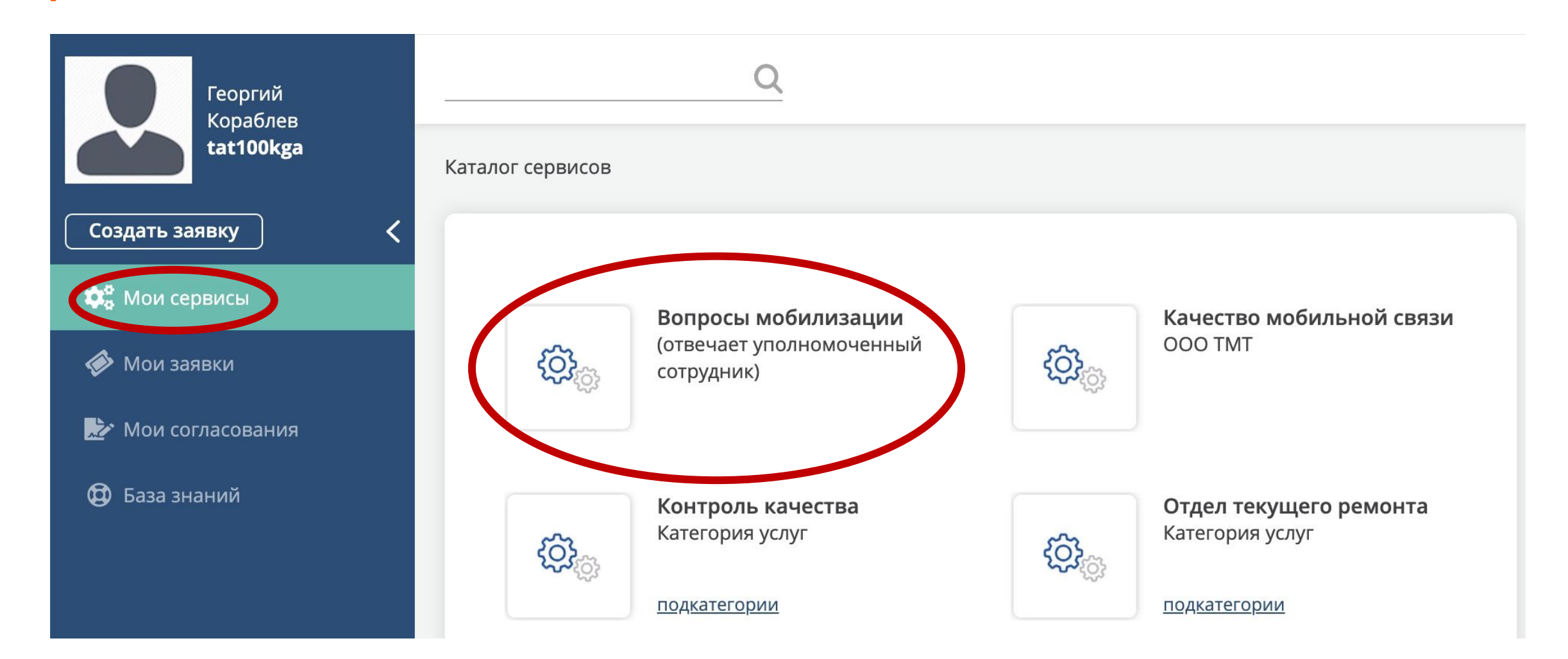

## Заполняем заявку в ОТРС

Создать заявку: Вопросы мобилизации - Мобилизация.

#### Заявки обрабатываются уполномоченным сотрудником!

Для получения услуги "отсрочки от мобилизации для сотрудника компании в сфере ИТ и связи" требуется заполнить форму ниже

| Выберите ЗУЭС *:<br>(выбор из раскрывающегося списка)                      | КУЭС                                                                                                    | • |
|----------------------------------------------------------------------------|----------------------------------------------------------------------------------------------------|---|
| PLIFODIATO DVAC *                                                          |                                                                                                    |   |
|                                                                            | Казань                                                                                                    | ▼ |
| (высор из раскрывающегося списка)                                          |                                                                                                    |   |
| ФИО получателя отсрочки *:                                                 | Иванов Иван Иванович                                                                                                    |   |
|                                                                            | (ответственным за коммуникацию является человек, который регистрирует данную заявку. коммуникация                                                                                                    | С |
|                                                                            | получателем будет через него)                                                                                                    |   |
| Контактный номер для связи *:                                              | 89391234567                                                                                                    |   |
|                                                                            | Формат: 8-ХХХ-ХХ-ХХ                                                                                                    |   |
| Госуслуги у получателя услуг *:<br>(подтвержденная учетная запись)         | Подтверждаю, что получатель услуги имеет подтвержденную учетную запись на госуслугах<br>Согласно процессу получения отсрочки для сотрудника компании в сфере связи связи сотрудник должен<br>самостоятельно подавать заявку через личную учетную запись на госуслугах |   |
|                                                                            | Одним файлом все страницы военного билета                                                                                                    |   |
| <b>Добавить скан военного билета:</b><br>(в одном файле скан всех страниц) | Достигнуто максимальное число файлов                                                                                                    |   |
|                                                                            | ГКораблев - военный билет.pdf (2.89 MB) 🗙                                                                                                    |   |
| <b>Добавить скан диплома:</b><br>(в одном файле скан всех страниц)         | Достигнуто максимальное число файлов                                                                                                    |   |
|                                                                            | ГКораблев - Диплом МЭСИ.pdf (398.02 КВ) 🗙                                                                                                    |   |
|                                                                            | Одним файлом все страницы кроме вкладыша с оценками                                                                                                    |   |
|                                                                            |                                                                                                    |   |
|                                                                            |                                                                                                    |   |

«ФИО получателя отсрочки» указывается тот сотрудник, для кого запрашивается отсрочка

«Госуслуги у получателя услуг»

ВАЖНО наличие подтвержденной учетной записи в Госуслугах

▼

•

Важно! Два документа должны быть загружены в заявку. Скан должен быть всех страниц.

### Следим за статусом заявки

| Георгий<br>Кораблев  | Q         |                            |                 |                 |                   |                     |              |              | Image: Second second se | ТЕЛЕКОМ |
|----------------------|-----------|----------------------------|-----------------|-----------------|-------------------|---------------------|--------------|--------------|----------------------------------------------------------------------------------------------------|---------|
|                      | Мои заявн | ки                         |                 |                 |                   |                     |              |              |                                                                                                    |         |
| Создать заявку 🤇     | T. I      | <b>3се 35</b>   Открытые 7 | Закрытые 24   Н | епрочитанные 31 | Обращения по проб | блемам клиента комг | ании О       |              | e e                                                                                                    | xls 🔅   |
| <b>Ф</b> Мои сервисы |           | Номер за                   | Тип             | Сервис          | Заголовок         | Состояние           | Дата соз     | Изменен      | Время до ре                                                                                                    | 0       |
| 🔗 Мои заявки         | 0         | 6479637                    | Мобилизация     | Вопросы мо      | Обращение         | Открыто             | 2022-10-17 1 | 2022-10-17 1 |                                                                                                    |         |
| Мои согласования     | 0         | 6476308                    | Запрос на о     | Управлени       | прошу дост        | Закрыто             | 2022-10-10 1 | 2022-10-10 1 |                                                                                                    |         |

Следить за статусом заявки можно через портал ОТРС. Срок обработки пока точно не определен.

Также о всех изменениях статусов заявки будет приходить уведомление в корпоративную почту.

Может прийти: отказ (если данные поданы не верно), заполненная расписка, файлики подтверждения для Госуслуг, уведомление об успешном закрытии заяви.

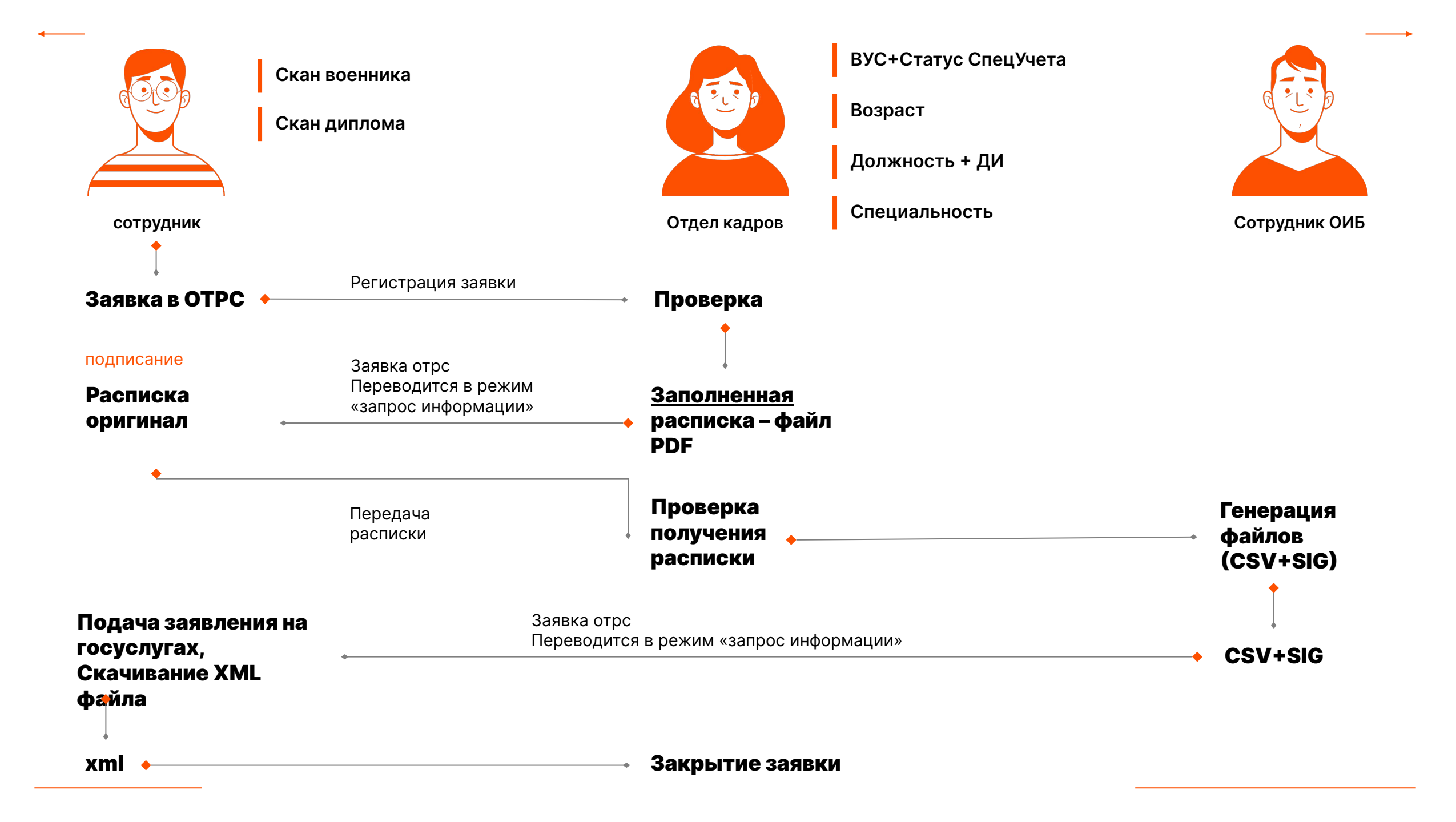

### Форма.csv:

Подтверждаем, что сотрудник:

- работает в организации по трудовому договору с нормальной продолжительностью рабочего времени или ненормированным рабочим днем
- задействован в разработке, развитии, внедрении, сопровождении и эксплуатации решений в области информационных технологий и обеспечения функционирования информационной инфраструктуры и (или) в обеспечении устойчивости, безопасности и целостности функционирования сооружений связи, центров обработки данных, а также средств и линий связи общего пользования Российской Федерации
- имеет необходимое соответствующее высшее образование для выполнения своих обязанностей;

## Шаг 1

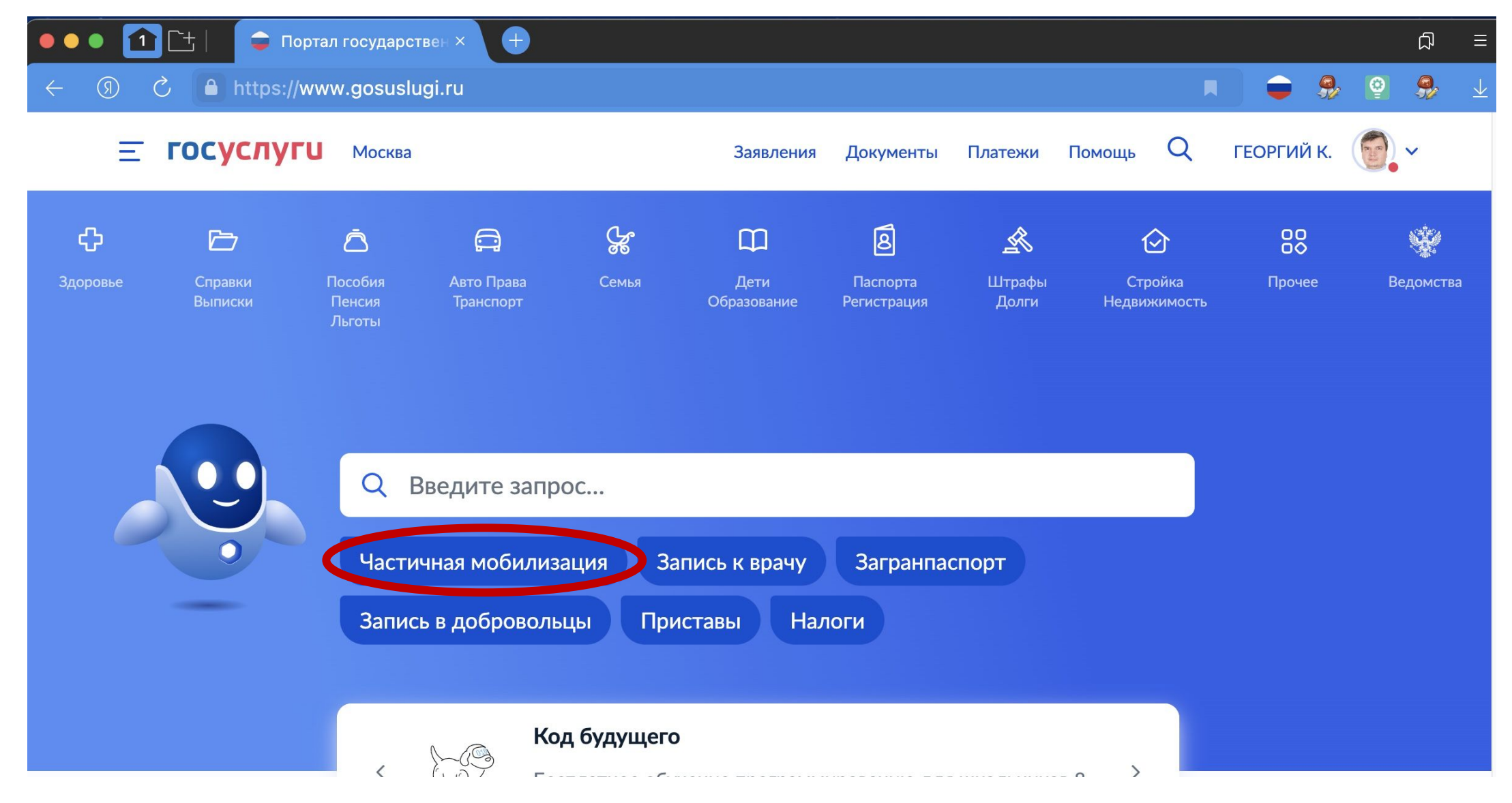

## Шаг 2

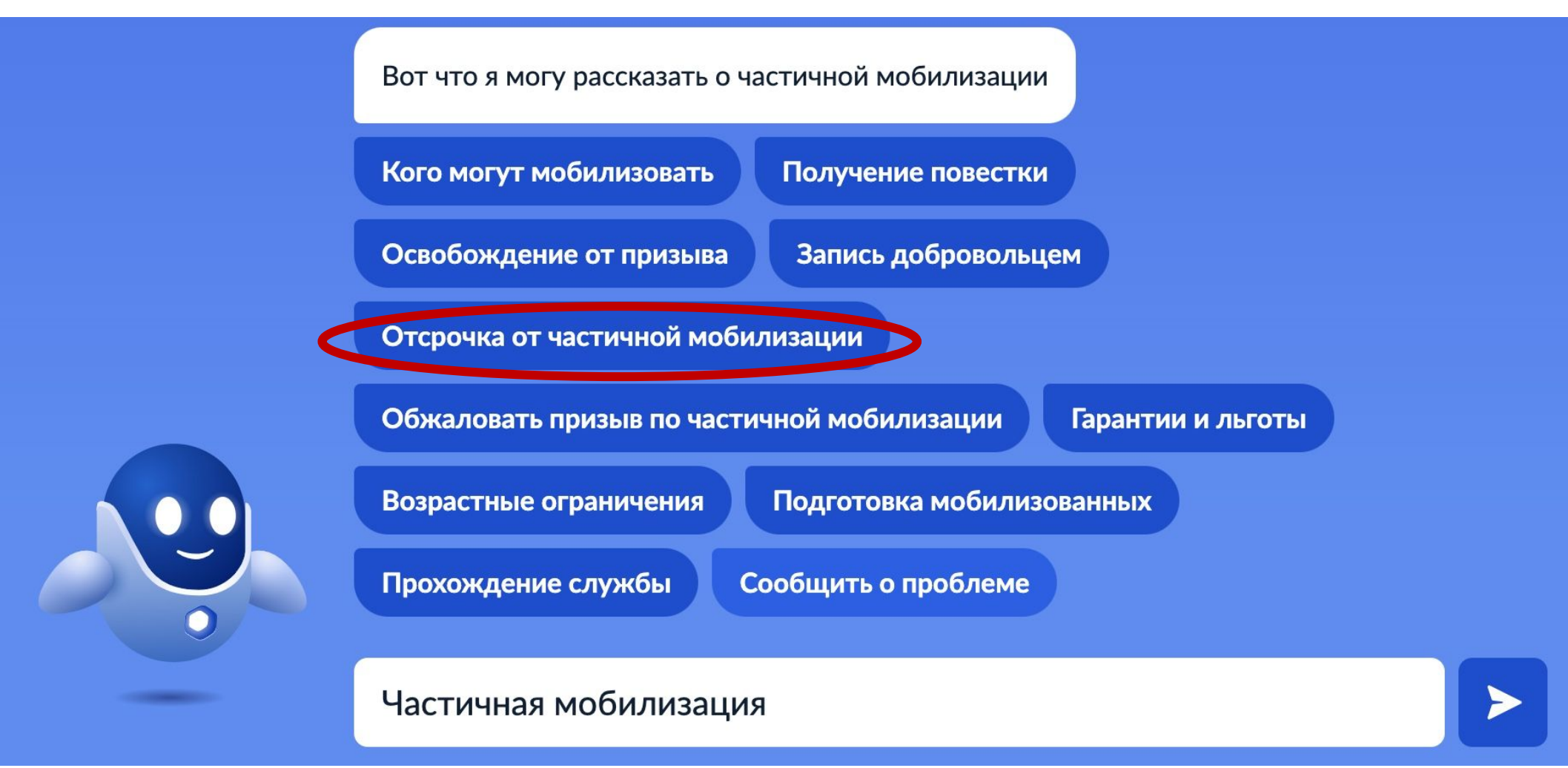

## Шаг З

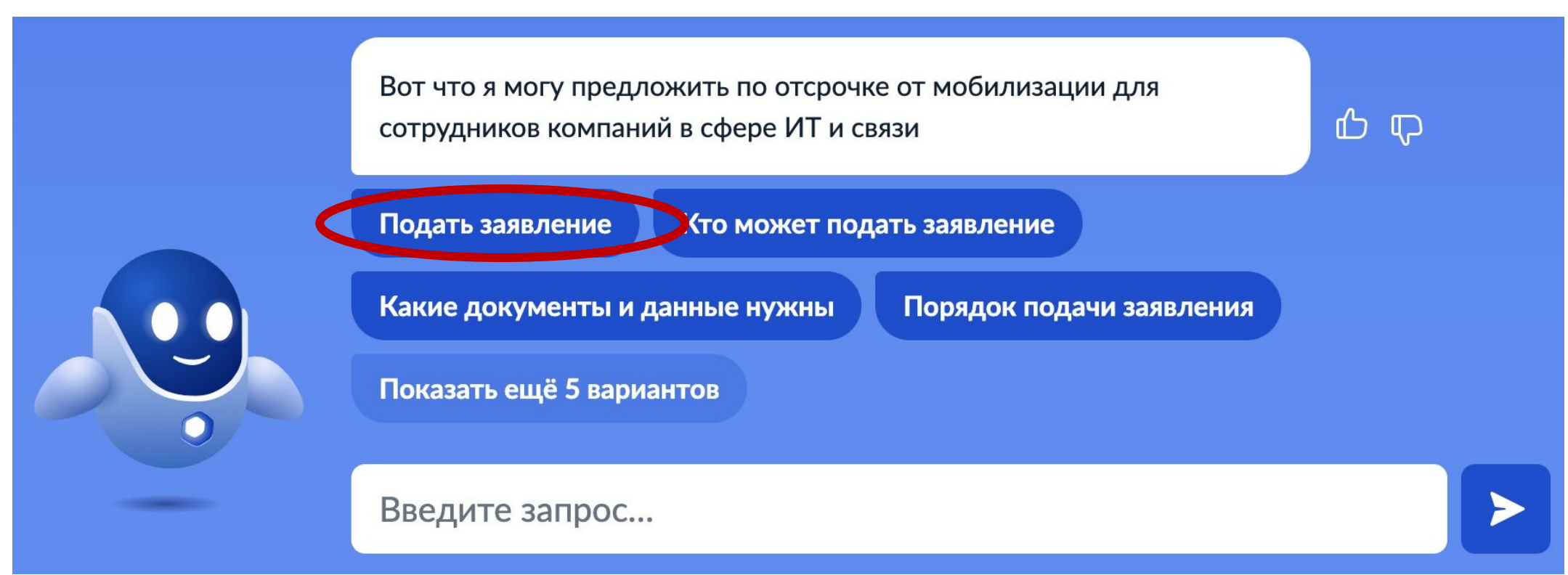

### Или воспользуйтесь ссылкой:

https://www.gosuslugi.ru/600749/1/form

### Подача заявления. Шаг 1

Отсрочка от мобилизации для сотрудников компаний в сфере ИТ и связи

Услуга предназначена для самостоятельной подачи сотрудником заявления на получение отсрочки от мобилизации

#### Для получения услуги нужно

- Иметь высшее образование по специальности из перечня
- Быть сотрудником аккредитованной ИТ-компании или лицензированного оператора связи
- Подготовить:
  - документ воинского учёта
  - диплом
  - сведения о должностных обязанностях и стаже работы в отрасли
  - форму-подтверждение, подписанную усиленной квалифицированной электронной подписью руководителя компании

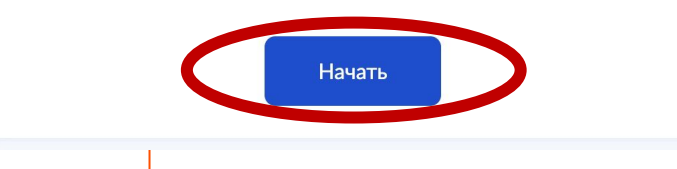

## Подача заявления. Шаг 2. Данные о дипломе из РАСПИСКИ

#### Выберите вашу специальность по диплому

Отсрочка доступна лицам с высшим образованием по специальностям из перечня

В перечне использованы современные коды и специальности. Если код или название вашей специальности изменились, найдите соответствие и укажите актуальное наименование

| Специальность     |            |   |  |
|-------------------|------------|---|--|
| Выбрать из списка |            | Q |  |
|                   |            |   |  |
|                   |            |   |  |
|                   | Продолжить |   |  |

| Данные документа воинского           | AM        | 2129428                                     |  |  |
|--------------------------------------|-----------|---------------------------------------------|--|--|
| учета (серия, номер)                 |           |                                             |  |  |
| Название вуза                        | Московск  | ий государственный университет экономики,   |  |  |
|                                      | статистик | и и информатики                             |  |  |
| Данные диплома (серия, номер)        | ABC       | 0417397                                     |  |  |
| Специальность и квалификация         | Информа   |                                             |  |  |
| Специальность для ГОСУСЛУГ           | 09.03     | Информационные системы и технологии 💦 🤛     |  |  |
| Адрес фактического проживания        | Казань, Е | ршова од 200                                |  |  |
| Занимаемая должность для ГОСУСЛУГ    | Заместит  | гель генерального директора                 |  |  |
| Общий стаж работы в отрасли<br>связи | 8         |                                             |  |  |
| Трудовые обязанности**               | Обеспече  | ение безопасности и целостности             |  |  |
|                                      | функцион  | ирования центров обработки данных, а также  |  |  |
|                                      | информа   | ционных систем, обеспечивающих              |  |  |
|                                      | функцион  | ирование узлов связи                        |  |  |
| Обоснование необходимости            | Обеспече  | ение стабильного функционирования           |  |  |
| присутствия на работе**              | информа   | ционных систем, развития информационных     |  |  |
|                                      | систем, к | оординация работ по устранению инцидентов в |  |  |
|                                      | информа   | ционных системах                            |  |  |
|                                      |           |                                             |  |  |
|                                      |           |                                             |  |  |
| Ko                                   | пируе     | м данные из файла                           |  |  |

Специальность Информационные системы и технологии Продолжить

## Подача заявления. Шаг З. Данные о Компании

| Таттелеком                                                                                         |
|----------------------------------------------------------------------------------------------------|
| Публичное акционерное общество "Таттелеком" ИНН –                                                  |
| 1681000024                                                                                         |
|                                                                                                    |
| Название компании или ИНН                                                                          |
| Публичное акционерное общество "Таттелеком", ИНН —                                                 |
| Введите минимум 3 символа. Если компании нет в списке, её<br>сотрудники не имеют права на отсрочку |
|                                                                                                    |
|                                                                                                    |
|                                                                                                    |

## Подача заявления. Шаг 4. Подтверждение

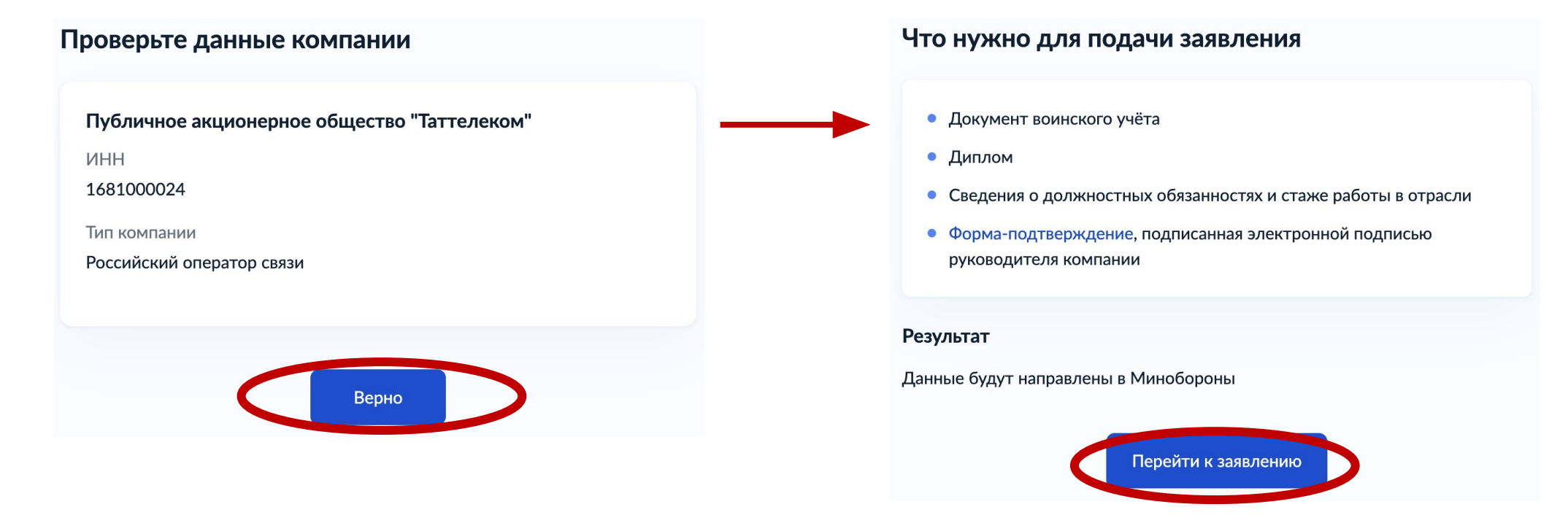

#### Подтвердите данные на формах

## Подача заявления. Шаг 5. Подтверждение

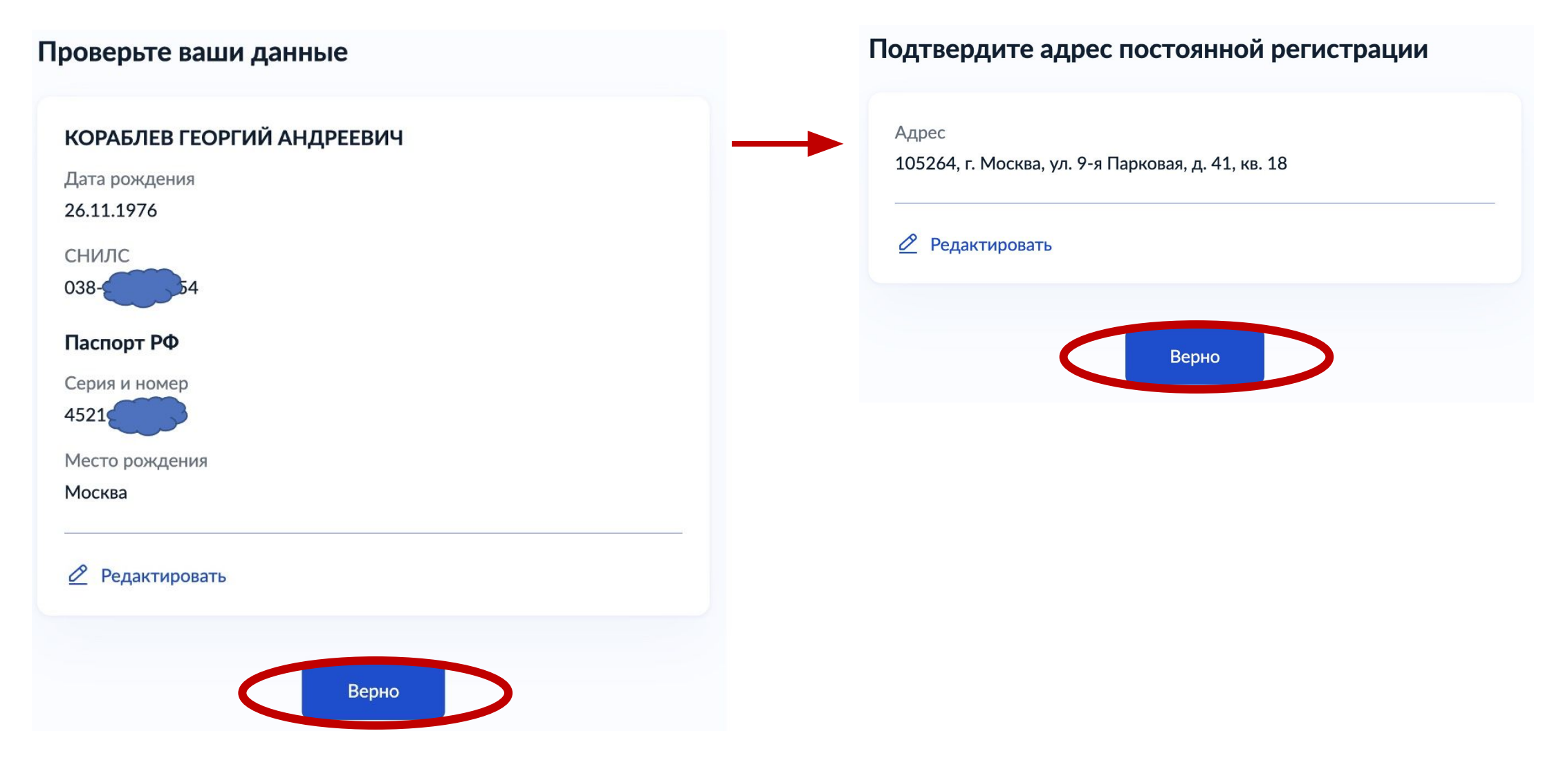

## Подача заявления. Шаг 6. Подтверждение адреса и телефона из РАСПИСКИ

Фактически проживаете по адресу регистрации?

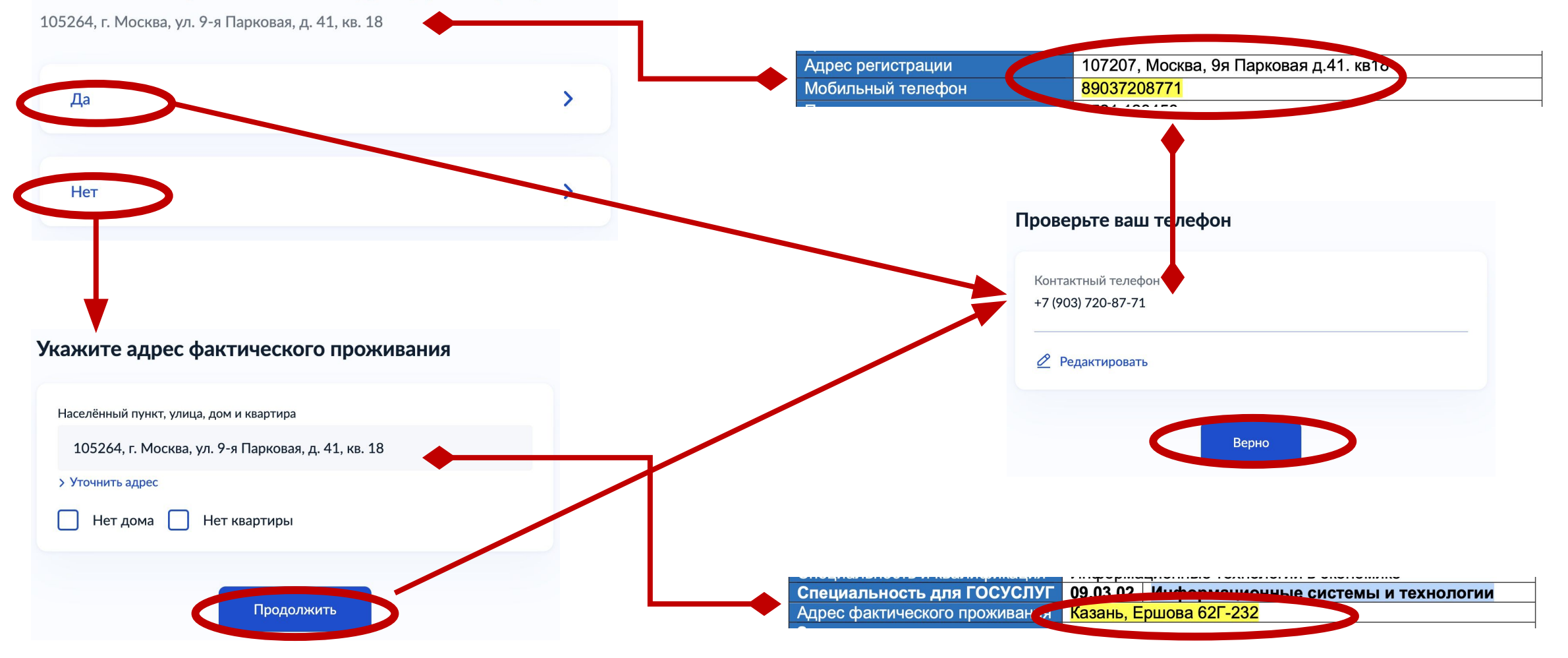

## Подача заявления. Шаг 7. Подтверждение

| Проверьте вашу электронную почту         | В каком вузе вы получили выс | ;шее образован |
|------------------------------------------|------------------------------|----------------|
| Электронная почта<br>gkorablev@yandex.ru | В российском                 |                |
| 🖉 Редактировать                          | В иностранном                |                |
| Верно                                    |                              |                |

## Подача заявления. Шаг 8. <mark>Данные о дипломе из РАСПИСКИ</mark>

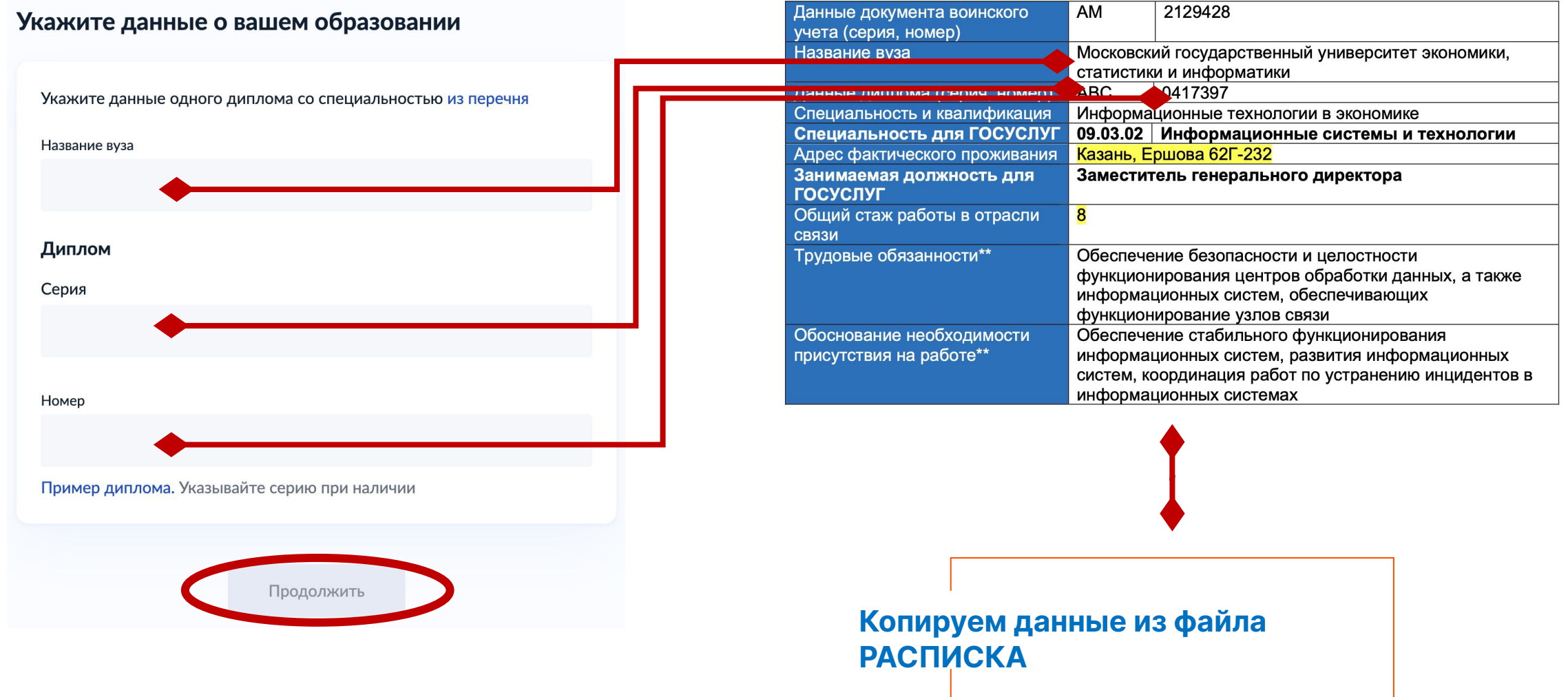

## Подача заявления. Шаг 9. Подтверждение

Выберите ваш документ воинского учёта

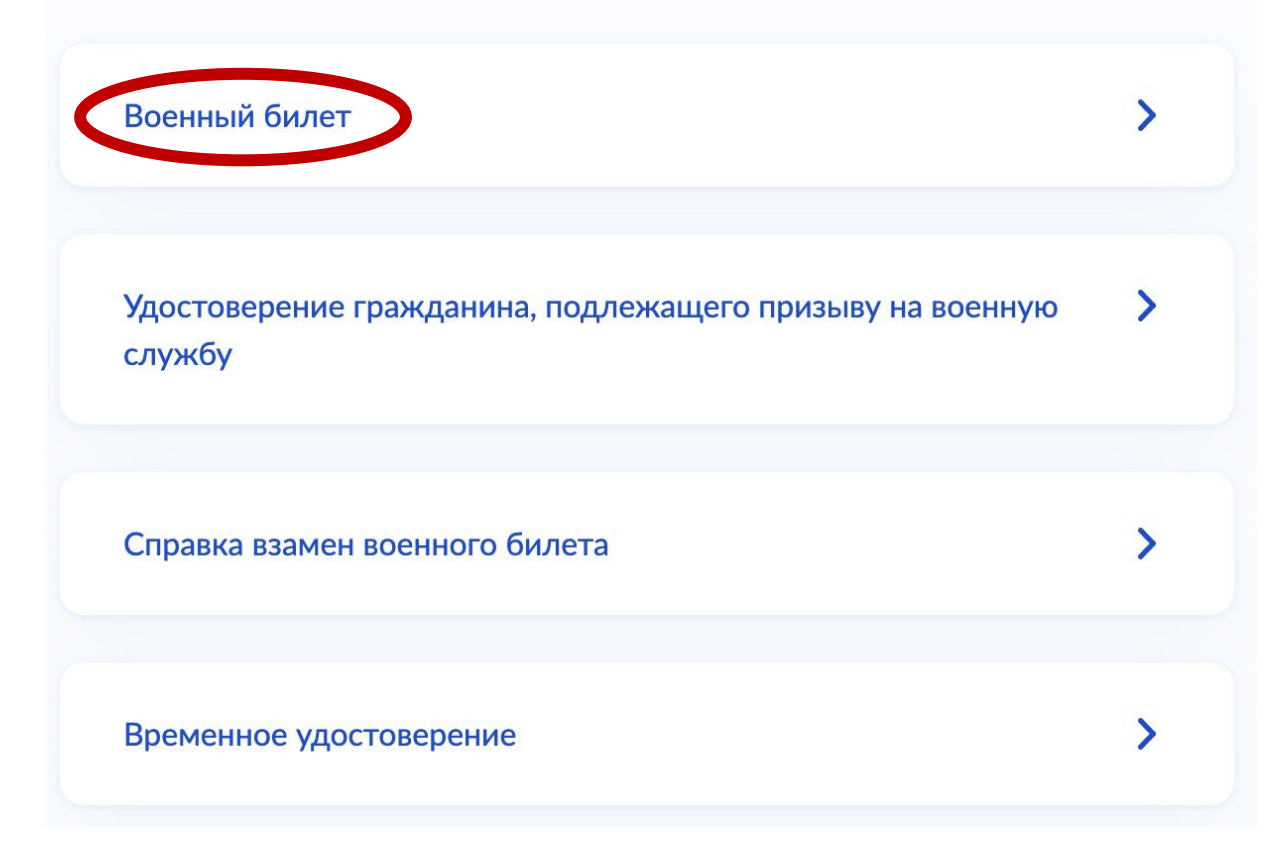

### Подача заявления. Шаг 10. Данные о военнике из РАСПИСКИ

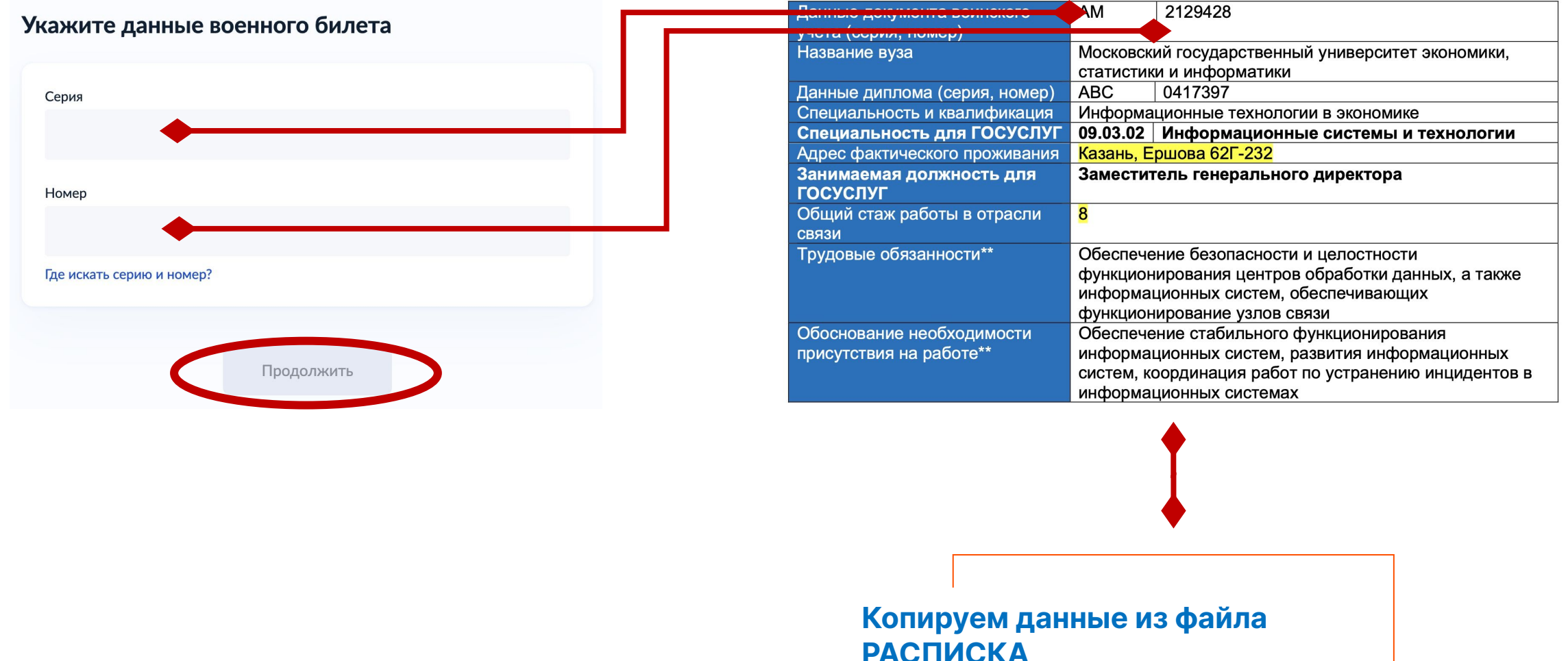

# Подача заявления. Шаг 11. Данные о военном комиссариате (из Военного билета)

## Выберите военный комиссариат муниципального образования

| берите военкомат, в котором состоите на воинском учете             |      |  |
|--------------------------------------------------------------------|------|--|
| Военный комиссариат                                                |      |  |
| Выбрать из списка                                                  | Q    |  |
| Если военкомата нет в списке, выберите комиссариат уровня субъекта | а РФ |  |
| Продолжить                                                         |      |  |
|                                                                    |      |  |

## Начните вводить название комиссариата

## Затем выберите комиссариат из выпавшего списка

|                  | Военный комиссариат (объединенный, Преображенского района Восточного административного округа города Москва,                                                                                 |
|------------------|----------------------------------------------------------------------------------------------------|
|                  | муниципальный, 2 разряда, г. Москва)                                                                                                    |
|                  | Продолжить                                                                                                    |
|                  |                                                                                                    |
|                  |                                                                                                    |
|                  | •                                                                                                    |
| Вь               | ыберите военный комиссариат муниципаль                                                                                                    |
| Вь<br>об         | ыберите военный комиссариат муниципаль<br>Бразования                                                                                                    |
| <b>Вь</b><br>об  | ыберите военный комиссариат муниципаль<br>Бразования<br>берите военкомат, в котором состоите на воинском учёте                                                                               |
| <b>Вь</b><br>об  | ыберите военный комиссариат муниципаль<br>Бразования<br>берите военкомат, в котором состоите на воинском учёте                                                                               |
| <b>Зь</b><br>вы( | ыберите военный комиссариат муниципаль<br>Базования<br>берите военкомат, в котором состоите на воинском учёте<br>Военный комиссариат                                                         |
| <b>Зь</b>        | ыберите военный комиссариат муниципаль<br>Базования<br>берите военкомат, в котором состоите на воинском учёте<br>Военный комиссариат<br>Военный комиссариат (объединенный, Преображенского р |
| <b>Вь</b><br>об  | Боенный комиссариат муниципаль Боенный комиссариат муниципаль Боенный комиссариат Военный комиссариат Боенный комиссариат (объединенный, Преображенского р                                   |

## Подача заявления. Шаг 12. Данные о звании (из Военного билета)

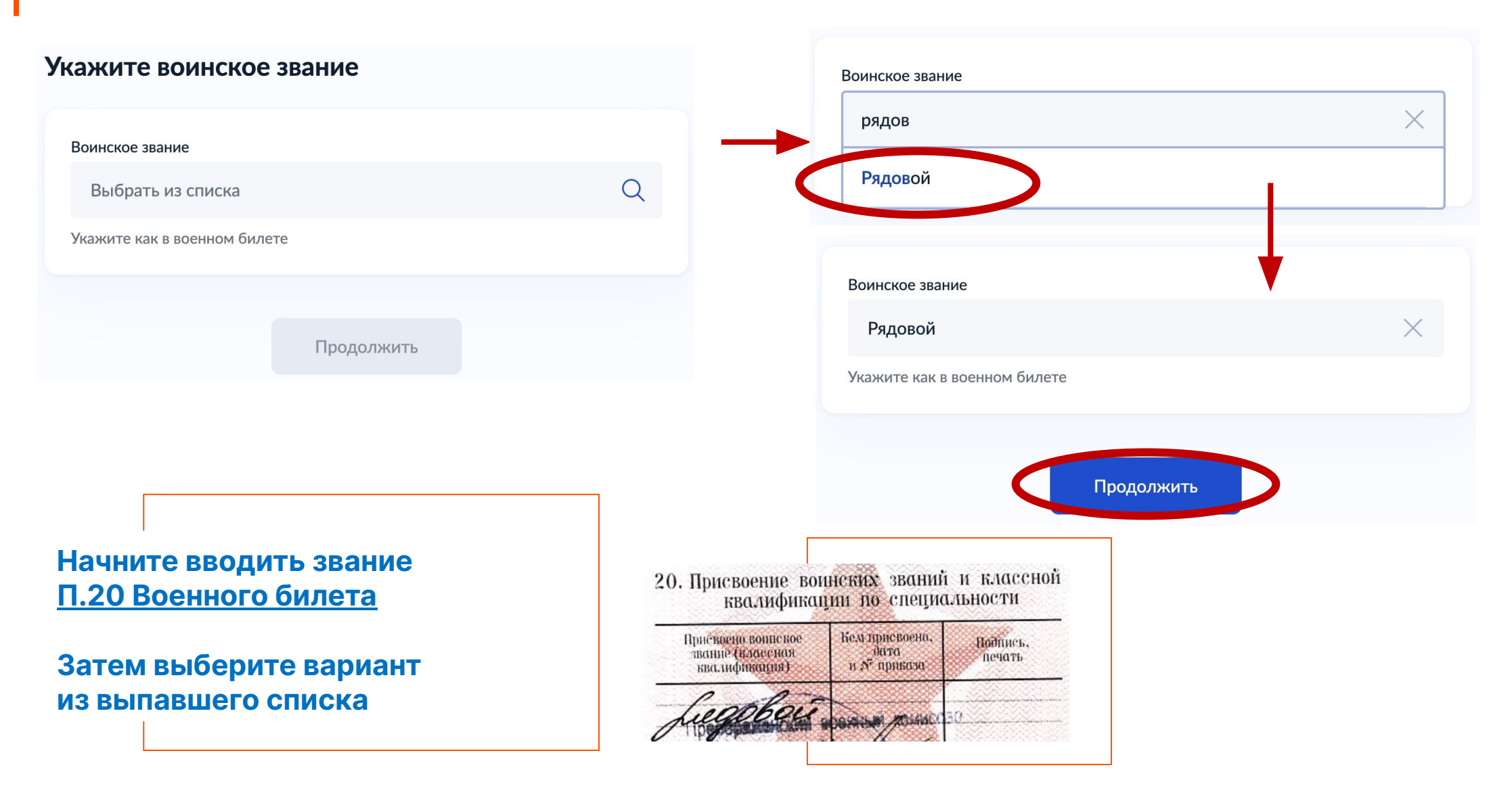

## Подача заявления. Шаг 13. Данные о ВУС (из Военного билета)

| Укажите воинскую должность   | Воинская должность                                                    |
|------------------------------|-----------------------------------------------------------------------|
| Воинская должность           | оператор ЭВМ                                                          |
|                              | Укажите как в военном билете                                          |
| Укажите как в военном билете | Нет должности                                                         |
| Нет должности                |                                                                       |
|                              | Продолжить                                                            |
| Продолжить                   |                                                                       |
|                              |                                                                       |
| Введите название ВУС         | 27. Наименование воинской должности<br>и военно-учетной специальности |
| П.27 Военного билета         | Onepasof 7Boll                                                        |
|                              |                                                                       |
|                              |                                                                       |

## Подача заявления. Шаг 14. Подтверждение

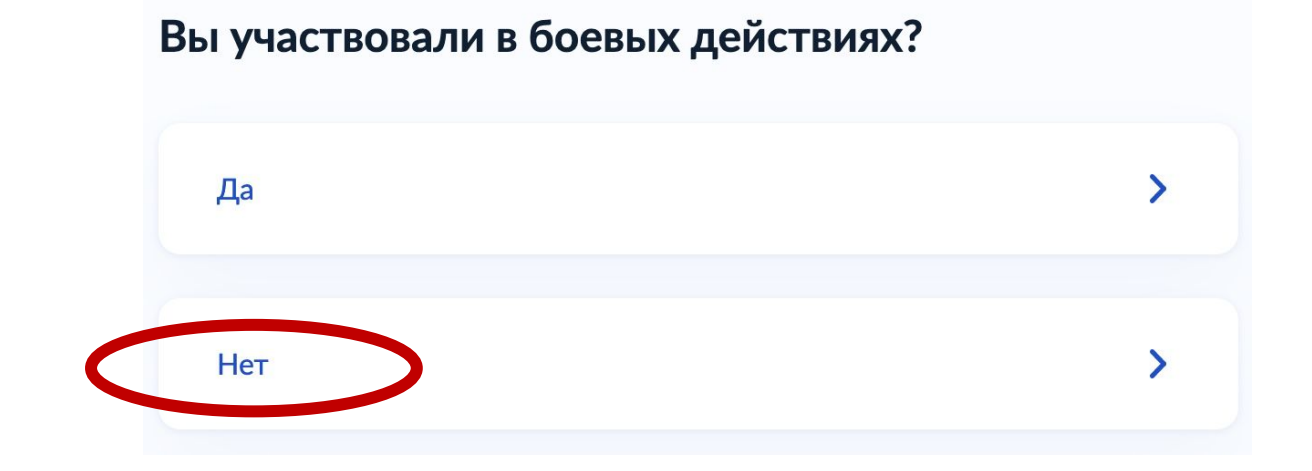

## Подача заявления. Шаг 15. Данные о работе из РАСПИСКИ

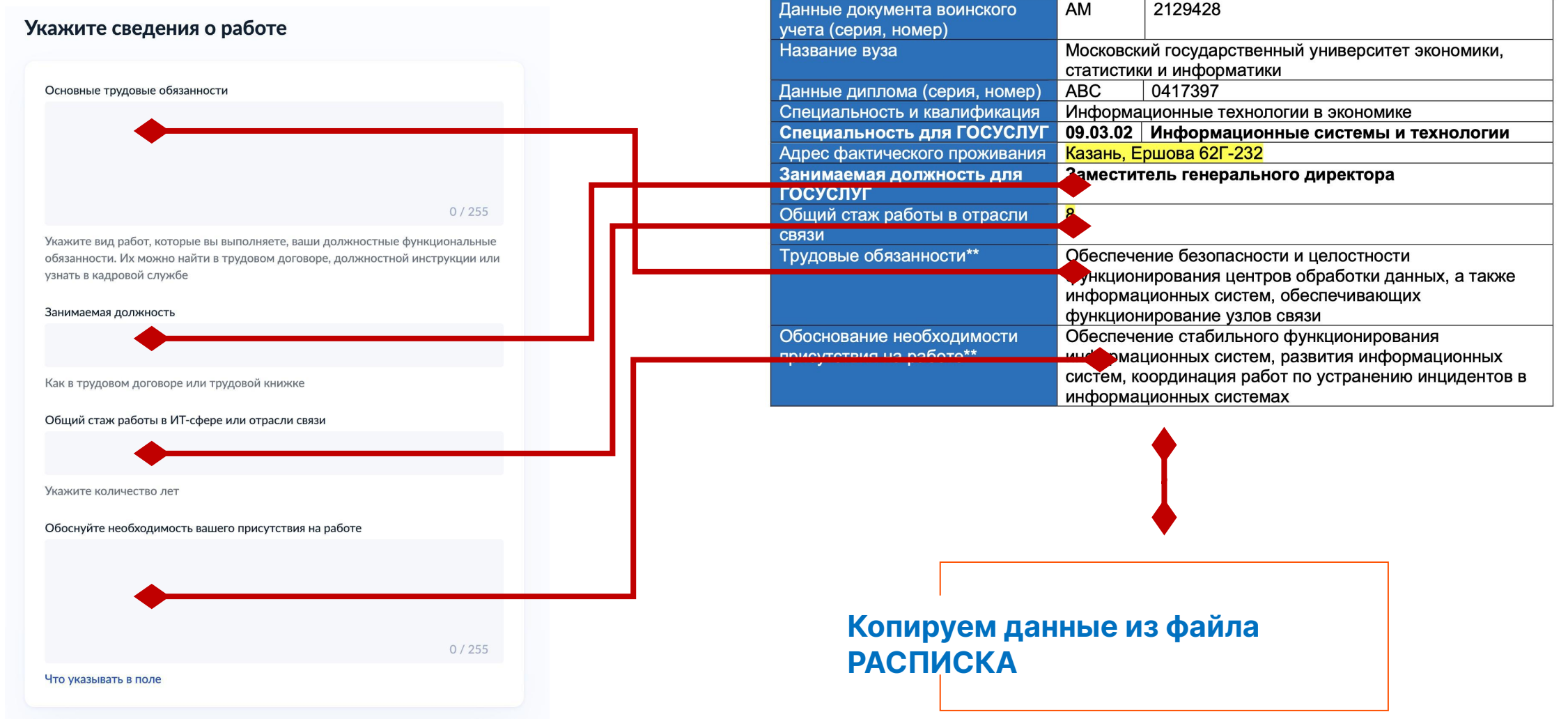

### Подача заявления. Шаг 16. Загрузка файлов CSV + SIG

#### Загрузите документы

1 из 2. Форма-подтверждение, подписанная электронной подписью организации

- **1.** Скачайте файл с формой-подтверждением. Пропустите шаги 1—3, если уже имеете подписанную работодателем форму
- Передайте файл работодателю для заполнения и подписания формы усиленной квалифицированной электронной подписью генерального директора
- Получите от работодателя два файла: саму форму в формате csv и подпись к ней в формате sig
- 4. Загрузите файл с формой-подтверждением в формате csv

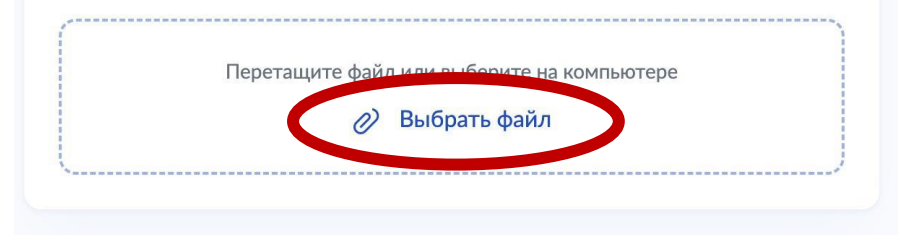

#### Загрузите документы

2 из 2. Электронная подпись для формы-подтверждения

Загрузите файл электронной подписи в формате sig, который вы получили от работодателя вместе с формой-подтверждением

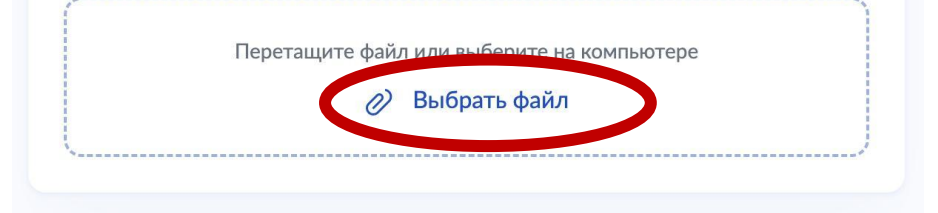

### Подача заявления. Шаг 17. Где взять ХМL самого заявления?

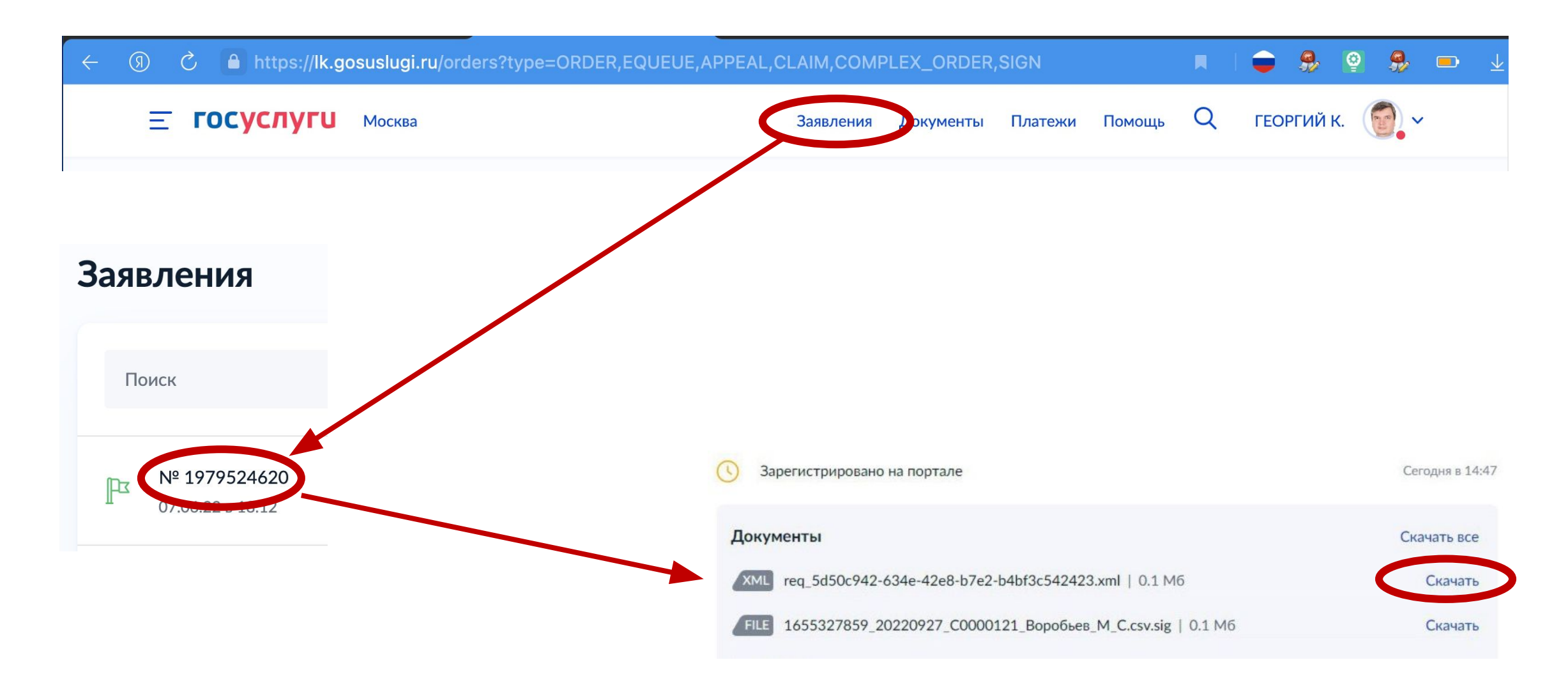